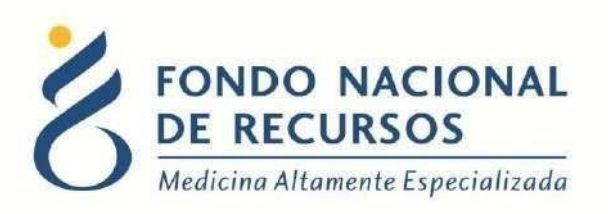

# Sistema María Programa Salud Renal Manual de Usuario

Unidad Informática Setiembre 2017

**Copyright 2012** © **Fondo Nacional de Recursos** - Se permite la distribución y la copia literal de este artículo en su totalidad por cualquier medio, sin paga de derechos, siempre y cuando se conserve la nota de copyright y esta nota de permiso.

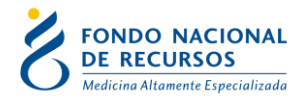

### 1 - Ingreso por primera vez

#### 1.1 - Requisitos Previos

Para poder trabajar en el nuevo Sistema de Gestión del FNR deberá tener instalado alguno de los siguientes navegadores: Mozilla Firefox, Opera o Safari, en lo posible actualizado a la última versión.

Verifique si tiene instalado alguno de los navegadores mencionados, en caso contrario puede descargarlos gratuitamente.

Asegúrese también de tener Java de Oracle instalado en el sistema operativo, versión 6, 7 u 8.

Es recomendable que para esto pida asistencia al departamento de informática de su institución.

#### 1.2 - Usuario y contraseña

Usted recibirá un mail desde un destinatario: "no\_responder@fnr.gub.uy", en cuyo asunto dice: "Creación Usuario FNR". En el mismo, se comunicó la denominación que le hemos dado al usuario y la contraseña que le asignó el sistema.

Para ingresar al Portal debe ir a la web del FNR: www.fnr.gub.uy. Allí debe clickear el botón "Acceso al Portal":

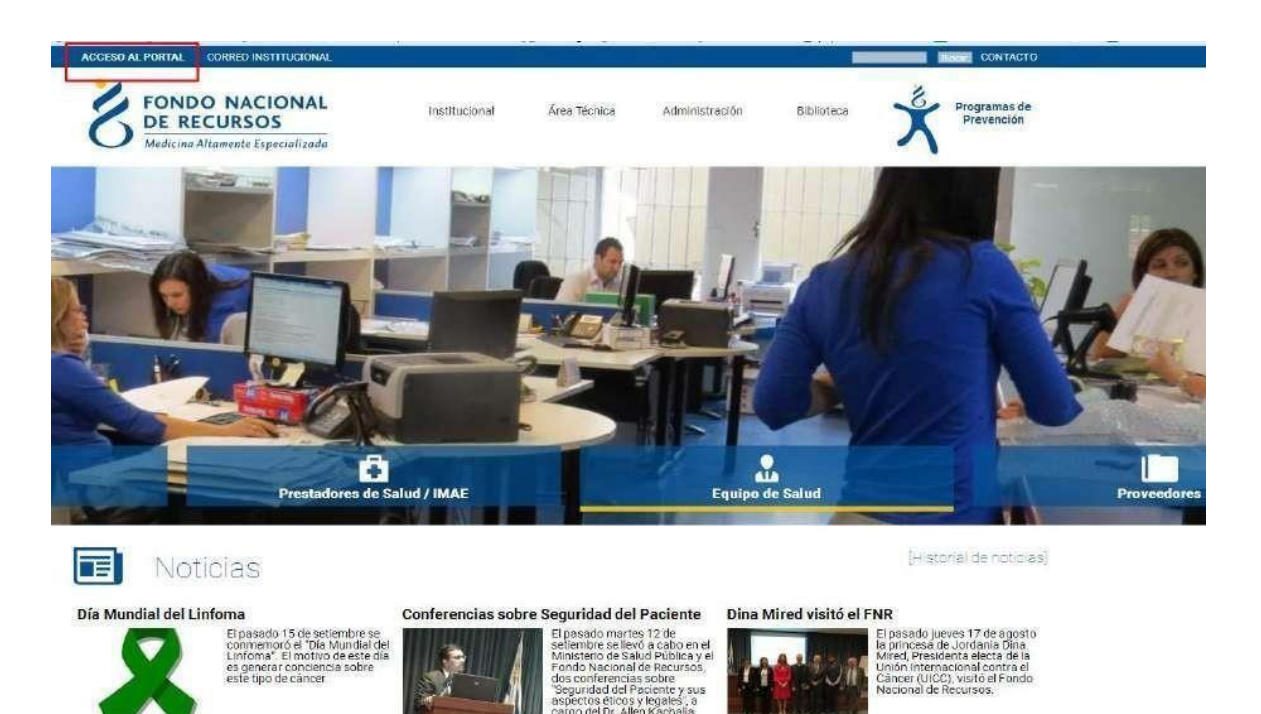

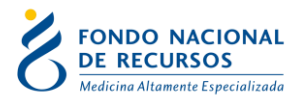

## 1.3 - Inicio de sesión (Login)

|                    |              | -                     |
|--------------------|--------------|-----------------------|
| A Usuario          |              |                       |
| E Contraseña       |              |                       |
| Mostrar Contraseña |              |                       |
|                    | ¿Olvidaste t | u Contraseña/Password |
|                    | INGRESAR     | -                     |

En esta pantalla Ud. debe ingresar su nombre de usuario y su contraseña (los que se le enviaron por e-mail).

La primera vez que ingrese, le solicitará cambio de contraseña, esto se debe a un tema de seguridad. Luego de realizar el cambio, está en condiciones de comenzar a trabajar en el sistema.

En caso de olvido de contraseña, deberá solicitar una nueva desde "Solicitar nueva contraseña", en esta misma pantalla.

Una vez que ingrese al Portal, se despliega la siguiente pantalla, donde hará click en Sistema María.

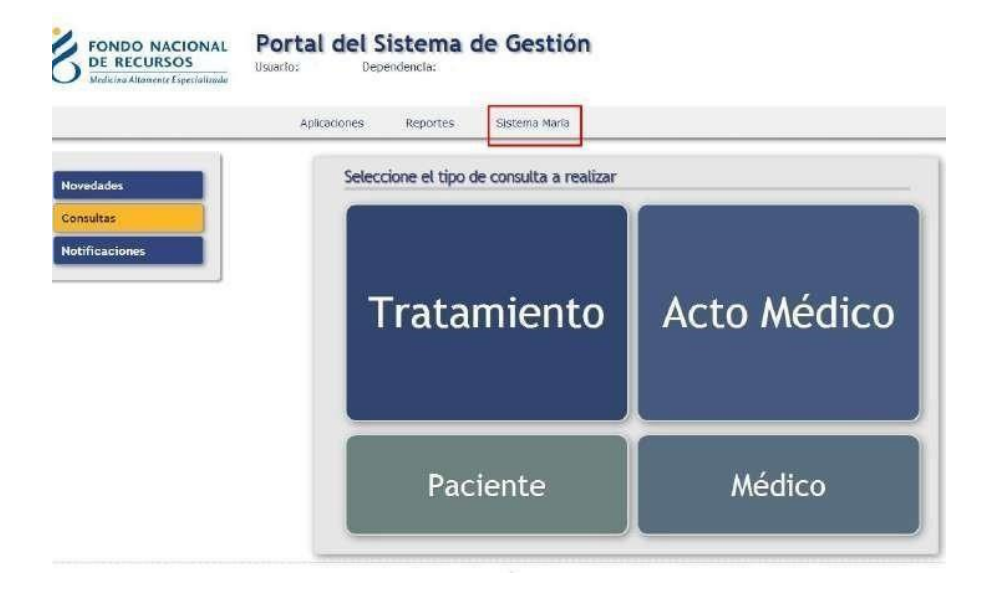

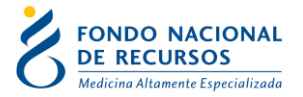

Descargará un archivo y aparecerá el siguiente aviso de

seguridad. Debe hacer click en Ejecutar:

|                                        | Nombre:                         | com.jacob.com.Jacob                                             |
|----------------------------------------|---------------------------------|-----------------------------------------------------------------|
| <u>(</u>                               | Publicador:                     | Fondo Nacional de Recursos                                      |
| E                                      | Ubicaciones:                    | http://si.fnr.gub.uy                                            |
|                                        |                                 | Iniciada desde el archivo JNLP descargado                       |
| u información per<br>aparecen anterior | sonal. Ejecute esta a<br>mente. | aplicación sólo si confía en las ubicaciones y el publicador qu |

Esto lo llevará a la pantalla inicial del Sistema María:

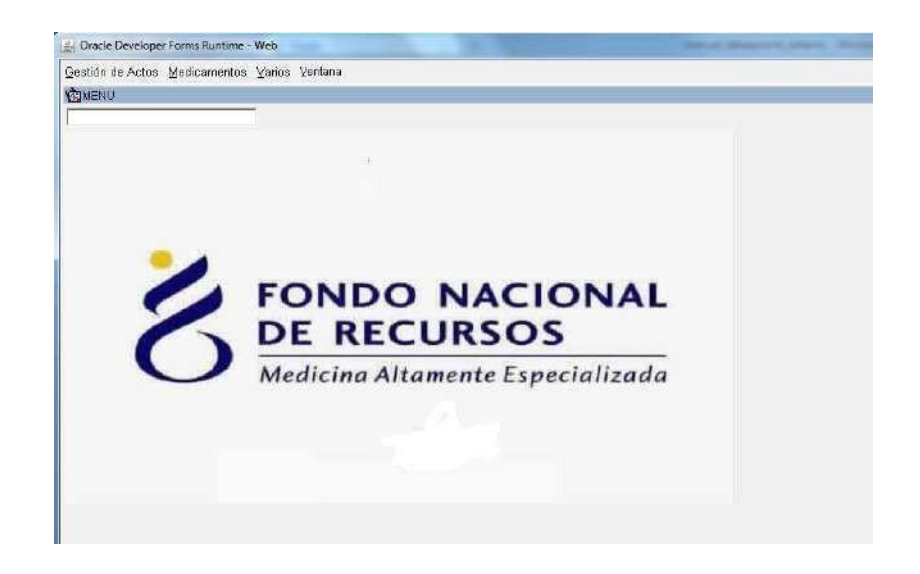

2 – Ingreso de los Formularios

Gestión de Actos -> Programas -> Salud Renal

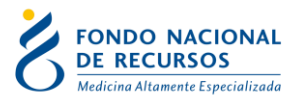

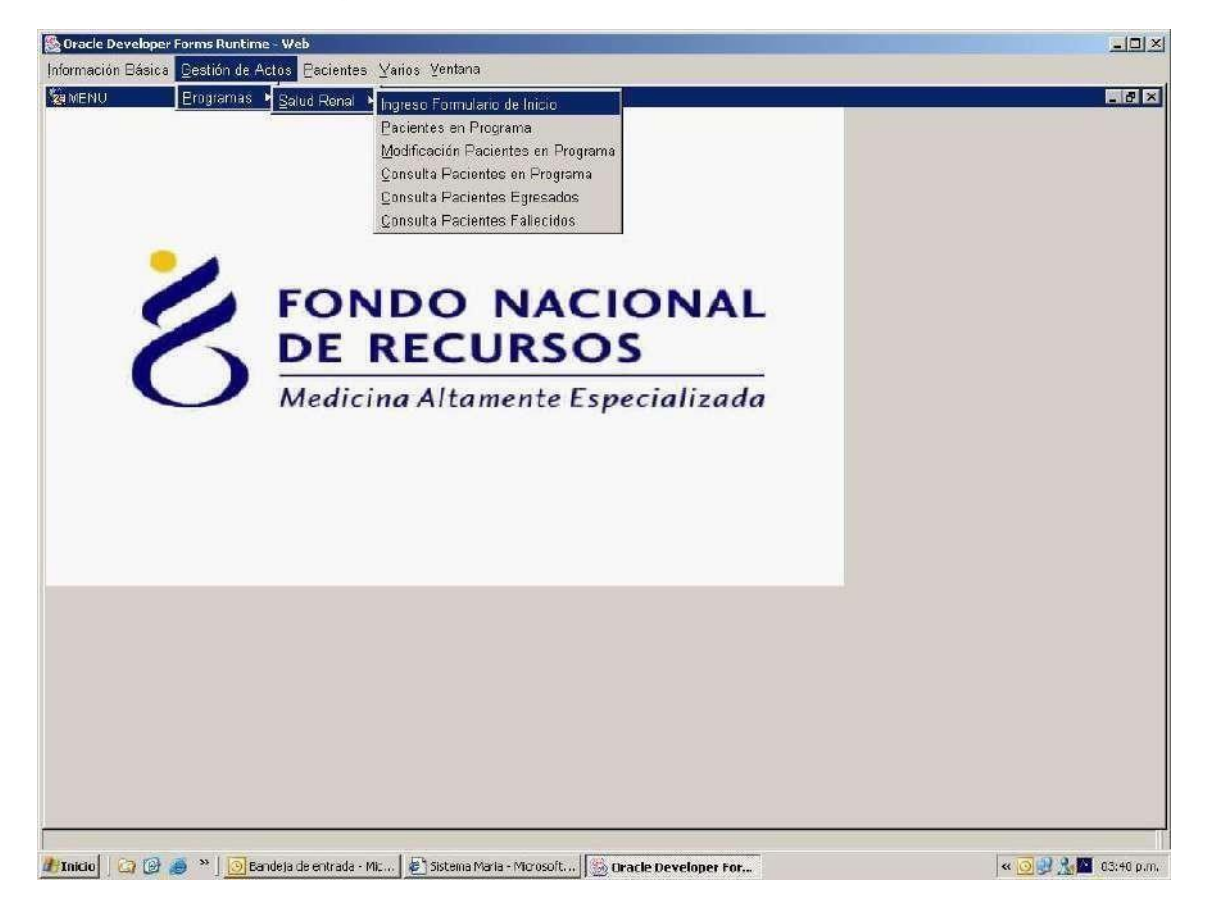

## 2.1 - Ingreso Formulario de Inicio

Ingrese el criterio de consulta en el campo que corresponda (podrá consultar por Nro FNR, es el que le asignó Registros Médicos al paciente a partir de los datos enviados al FNR, por CI o por parte del nombre ej. '%RODRI%').

Presione luego Ejecutar Consulta Después de ubicar al paciente en la c

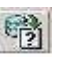

Después de ubicar al paciente en la grilla, presionar el botón "Formulario Ingreso".

En caso de querer traer todos los pacientes disponibles, presionar Execute-query sin llenar ningún campo. (Sin ingresar criterio de consulta).

Ingresar los datos del formulario.

Grabar la información ingresada, presionando el diskette de la

barra de herramientas.

En el resto de las grillas, la forma de búsqueda es la misma que en la descripta anteriormente.

#### 2.2 - Pacientes en Programa.

Grilla donde se podrán consultar los pacientes que tienen ingresada la HISTORIA INICIAL completa.

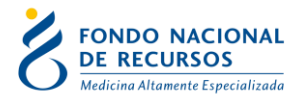

Para ubicar al paciente, deben seguirse los mismos pasos que en el item anterior (Ingreso Formulario de Inicio).

En la misma, se dispondrá de un botón que permitirá ingresar los formularios de control.

Presionando el botón 'Movimientos' se podrá ver una lista de los formularios que se ingresaron para el paciente seleccionado.

### 2.3 - Consulta Pacientes en Programa.

Grilla con pacientes en programa, o sea que tienen cargado al menos el Formulario de Ingreso. Permite visualizar todos los formularios ingresados para cada paciente.

#### 2.4 - Modificación Pacientes en Programa.

Grilla con pacientes en programa, aquellos que tienen cargado un Formulario de Inicio y los controles posteriores.

Permite modificar cualquier formulario.

#### 2.5 - Consulta Pacientes Egresados del Programa.

Grilla con pacientes que egresaron del programa (mejora, fallecido, abandono, etc.).

#### 2.6 - Consulta Pacientes Fallecidos del Programa.

Grilla con pacientes que tienen algún formulario ingresado en el que se indica que el paciente falleció.

#### **3** - Recomendaciones generales para el ingreso de datos:

- Para pasar de un campo a otro se deberá presionar la tecla <Enter>
- Al completar el último campo de una lengüeta pasa automáticamente a la siguiente.
- Para navegar entre lengüetas usar el mouse.
- Los campos de fecha tienen el formato dd/mm/yyyy (con o sin barras).
- Una vez finalizada la captura de la información de cada paciente, deberá salvarse la información presionando el botón "Salvar" ("Save").
- Para salir sin grabar se deberá presionar la tecla "Exit"
- Al final del documento se detallan las acciones asociadas a los diferentes botones de la barra de herramientas.

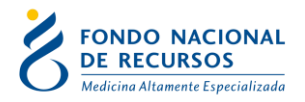

#### 3.1 - Ventana de opciones

- Siempre que los valores posibles de un campo están determinados, el sistema ofrecerá una "ventana" para realizar la selección.
- <F6> permite abrir ventana de opciones en caso de que no se haya abierto en forma automática.
- Para elegir una opción de la lista, presionar la tecla <Enter> o marcar la casilla de verificación situada a la derecha del registro a seleccionar.

Las ventanas sugiriendo los valores posibles de un campo, se abrirán automáticamente al ingresar al campo, si todavía no se ha ingresado ningún valor en el campo. Si el campo ya tenía un valor el usuario deberá abrir a demanda, si lo desea, presionando las teclas de función detalladas anteriormente.

#### 3.2 - Barra de herramientas

| 🏀 Oracle Developer Forms Runtime - Web                                                                 |  |
|----------------------------------------------------------------------------------------------------|--|
| Acción Editar Consultar Bloque Registro ⊊ampo Ayuda Yentana<br>② ③ ● ◇ ○ ◎ ◎ ● ❺ ☜ 酚 ☜ ▲ ◆ ▶ ■ 🛱 🛱 🚳 ? |  |
| Acciones:                                                                                              |  |
|                                                                                                    |  |

Permite salvar los ingresos o modificaciones de datos que se quiera que permanezcan en el sistema.

3

Imprimir (Print)

Salvar o Guardar (Save)

Permite dar la orden de impresión, definiendo la impresora, la selección a imprimir y el número de copias, así como si se desea imprimir a un archivo. No se imprime en formato análogo a la versión en papel sino que se imprime lo que se ve en pantalla.

Salir (Exit)

4

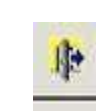

Permite volver a la pantalla anterior del menú. Cuando se han producido cambios en el módulo del que se está saliendo, el programa consultará si se desean salvar los cambios efectuados.

Edición:

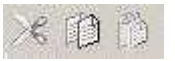

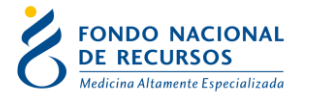

#### <u>Cortar (Cut)</u>

Elimina el texto seleccionado, permitiendo insertar el mismo en otra sección utilizando el comando Pegar.

×

Copiar (Copy)

Copia el texto seleccionado, sin borrarlo, permitiendo insertar el mismo en otra sección utilizando el comando Pegar.

Pegar (Paste)

Inserta el último texto Cortado o Copiado

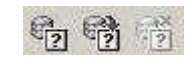

Modo Consulta:

Este Modo Consulta permite ver los registros existentes filtrados de acuerdo a los criterios de búsqueda ingresados.

| Introducir Consulta (Enter Query) | • | Introducir C | Consulta ( | (Enter ( | Query) | 6? |
|-----------------------------------|---|--------------|------------|----------|--------|----|
|-----------------------------------|---|--------------|------------|----------|--------|----|

Ingresa al modo Consulta. Los campos pasibles de búsqueda se colorearán de amarillo para indicarnos que nos encontramos en modo consulta.

10.00

Ejecutar Consulta (Execute Query)

| 5  | 25 | 84 | ς. | s |
|----|----|----|----|---|
| 1  | 5  | -  | ч. | L |
| 17 | 2  | 2  |    | L |
|    |    |    | -  |   |

Si ejecutamos el comando "Ejecutar consulta" sin especificar ninguna condición nos traerá todos los registros existentes.

Si especificamos previamente alguna condición que deberán cumplir los datos nos traerá sólo los casos que cumplan con esa condición.

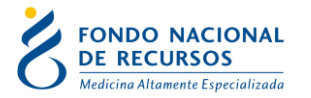

#### Cancelar Consulta (Cancel Query)

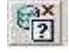

Si queremos salir del modo consulta sin ejecutarla, debemos clickear en el comando Cancelar Consulta y el color de los campos volverá al modo normal

Para realizar una consulta debe entrarse al modo consulta, ingresarse los criterios de búsqueda y luego presionar el botón Ejecutar Consulta.

#### 3.3 - Como realizar consultas utilizando el carácter '%'

El carácter % sirve para sustituir caracteres, por ejemplo si se escribe:

%PEREZ% la consulta me devolverá todos lo que tenga la palabra PEREZ, no importando el comienzo o el fin del nombre.

Lo mismo para %CARLOS%RODRIGUEZ% en este caso tiene que existir Carlos y después Rodríguez, no importando lo que esté antes de Carlos, entre Carlos y Rodríguez y después de Rodríguez.

Se debe usar de la siguiente forma:

Estando en modo Introducir Consulta escribir el criterio de consulta deseado y luego presionar Ejecutar Consulta:

| 3       | n Editar Coŭ   | sultar Blod |               | ampo Ay     | uua ⊻entana<br>▶ №   🚅 🛒 🝕 | ?       |    |      |                                 |           |     |
|---------|----------------|-------------|---------------|-------------|----------------------------|---------|----|------|---------------------------------|-----------|-----|
| à Ac    | tos Pacientes: |             | direk:        |             |                            |         |    |      |                                 |           |     |
|         |                | Pacientes   | s en Programa | a Salud F   | Renal                      |         |    |      |                                 |           |     |
| <u></u> | Descripción    | Tr Imae     | Descripción   | Paciente    | Nombre                     | Nro Doc | 10 | Tipo | Descripción <sub>F Realiz</sub> | acion Dp  | to  |
|         |                |             |               |             |                            |         |    |      |                                 | <u> </u>  |     |
|         |                |             |               |             |                            |         |    |      |                                 |           |     |
|         |                |             |               |             |                            |         |    |      |                                 |           |     |
|         |                |             |               | -           |                            | _       |    |      | [<br>[                          |           |     |
|         |                |             |               |             |                            |         |    |      |                                 |           |     |
|         |                |             |               |             |                            |         |    |      |                                 |           |     |
|         |                | -i-ii-      |               |             |                            |         | İ- | ή    |                                 |           | TT- |
|         | -              | Mouimientor | Eormula       | via Castral | 6.                         |         |    | -    | Impresión                       | Dacientes | _   |

Página **9** de **10** 

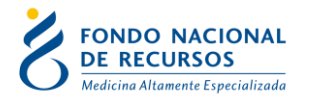

En el resultado se puede observar cómo se obtiene para ese campo, los valores que contienen JULIO antes de AR sin importar lo que hay antes, en el medio o después:

| Acción           | n Editar Ci  | onsulta<br>X 🗊 | ir <u>B</u> lo | oque <u>R</u> egistro <u>C</u> a<br>  <b>En En En E</b> | ampo Ay   | uda Ventana 🕨 🕪 🕅 | ?        |          |          |             |      |                          |          |   |
|------------------|--------------|----------------|----------------|---------------------------------------------------------|-----------|-------------------|----------|----------|----------|-------------|------|--------------------------|----------|---|
| Gactos Pacientes |              |                |                |                                                         |           |                   |          |          |          |             |      |                          |          |   |
|                  |              | Pa             | riente         | es en Programa                                          | Salud F   | enal —            |          |          |          |             |      |                          |          |   |
|                  | Deceminatión | т.<br>т.       | lmaa           | Deceringián                                             | Deciorte  | Nombro            | Neo Doo  | 0        | Tino     | Deceringián |      |                          | Durto    |   |
| A.M.<br>0        | ACTO MEDICO  |                | 83             | IMAE A CONFIRMAR                                        | Faciente  | Nombre            | NTO DOC  |          | PRI      | Descripcion | F.Re | ealizacion<br>10/04/2023 | 3        | • |
|                  |              | [              |                |                                                         |           |                   |          |          |          |             | — í  |                          | Ē        |   |
|                  |              |                |                |                                                         |           |                   |          |          |          |             |      |                          |          |   |
|                  |              |                | <u> </u>       |                                                         |           |                   |          |          |          |             | ¦    |                          |          | - |
| H                |              | — -            |                |                                                         | -         |                   |          |          | <u> </u> |             | —¦   |                          | $\vdash$ | - |
| H                |              | —¦-            | <u> </u>       |                                                         | -         |                   |          |          | -        |             | —¦   |                          | H        | - |
|                  | ·            | —'n            | <u> </u>       | ,<br>                                                   | ·         |                   | ·        | İ        | İ—       | ,<br>       | —i   |                          | Γi       | - |
|                  |              |                |                |                                                         |           |                   |          |          |          |             | ĺ    |                          |          | - |
|                  |              |                |                |                                                         |           |                   |          |          |          |             |      |                          |          |   |
| $\vdash$         |              | <u> </u>       |                |                                                         | <u> </u>  |                   | <u> </u> |          |          |             | —¦   |                          | -        | - |
| H                |              | — -            |                |                                                         |           |                   |          |          | -        |             | —¦   |                          | $\vdash$ | - |
|                  |              | —¦-            | <u> </u>       | ,                                                       | ·         |                   |          | <u> </u> | <u> </u> |             | —i   |                          | Έi       | - |
|                  |              | —i             | <u> </u>       |                                                         | - j       |                   |          | İ        |          | ,<br>       | — i  |                          | Ϊ        | - |
|                  |              |                |                |                                                         |           |                   |          |          |          |             |      |                          |          |   |
|                  |              | <u> </u> _     |                |                                                         | <u> </u>  |                   | <u> </u> |          |          |             |      |                          |          | - |
|                  |              |                | I              |                                                         | 1         |                   | ļ        | ļ        |          |             |      |                          |          | _ |
|                  |              |                |                |                                                         |           |                   |          |          |          |             |      |                          |          | - |
| ,                |              | Mo             | vimient        | os Formulari                                            | o Control |                   |          |          |          | Impresión   |      | Paciente                 | 25       |   |

En caso de dudas, puede comunicarse al 2901 4091 o vía email a:

atencionalusuario@fnr.gub.uy